## FICHE DE PREPARATION

| Date : | <u>Séquence</u> : 1 /             | Séance : Créer une page sur Didapages |
|--------|-----------------------------------|---------------------------------------|
|        | Objectif : créer un document      |                                       |
|        | Didapages comportant du texte des |                                       |
|        | mages et du son                   |                                       |

| Niveau : Cycle 3                                | DI SCI PLI NES :                       | Activité : Après avoir étudié un album de                                                                                                    |
|-------------------------------------------------|----------------------------------------|----------------------------------------------------------------------------------------------------|
| CM1 / CM2 LECTURE SI LENCIEUSE<br>LECTURE ORALE | LECTURE SI LENCI EUSE<br>LECTURE ORALE | Claude Ponti, les élèves ont mis en voix les<br>différents chapitres. L'objectif est de                                                                                            |
|                                                 | TUIC                                   | créer un Didapages comprenant des textes,<br>des images et les enregistrements sonores.<br>La finalité étant de proposer aux enfants<br>de maternelle un album oralisé et donc une |
|                                                 |                                        | trace des apprentissages réalisés en classe.                                                                                                    |

| <u>COMPETENCES</u> | ETENCES - Lire une œuvre intégrale                                                         |  |
|--------------------|--------------------------------------------------------------------------------------------|--|
|                    | - Lire à haute voix avec fluidité et de manière expressive un texte de plus de dix         |  |
|                    | lignes, après préparation.                                                                 |  |
|                    | - Saisir l'atmosphère ou le ton d'un texte narratif en s'appuyant en particulier sur       |  |
|                    | son vocabulaire.                                                                           |  |
| <u>B2i</u>         | E.1.3 : Je sais déplacer le pointeur, placer le curseur, sélectionner, effacer et valider. |  |
|                    | E.3.1 : Je sais produire et modifier un texte, une image ou un son.                        |  |
|                    | E.3.5 : Je sais regrouper dans un même document du texte ou des images ou du son.          |  |

| OBJECTIES DE | Créer un nouveau projet Didapages dans lequel les enfants vont insérer deux types |
|--------------|-----------------------------------------------------------------------------------|
| LA SEANCE    | de documents : texte, image                                                       |
|              |                                                                                   |

() Découverte (X) Recherche-Manipulation ()

() Réinvestissement

() Evaluation

*Matériel* classe mobile, tutorat d'utilisation du Didapages

| Temps  | DEROULEMENT                                                                                                    | Dispositif |
|--------|----------------------------------------------------------------------------------------------------|------------|
| 10 min | <ul> <li>DECOUVERTE :</li> <li>Fonction Netop school : Prendre la main sur les ordinateurs du groupe</li> <li>Présentation de la séance, des objectifs et du projet final.</li> <li>À partir de l'écran maître que tous les élèves peuvent visualiser ; présenter le logiciel Didapages :</li> <li>ouvrir le logiciel</li> <li>sélectionner « menu principal »</li> <li>découvrir les différentes options de travail :</li> <li>choisir : « Démarrer un nouveau projet »</li> <li>définir un nom pour le titre du projet commun : « mavallee » (en fonction du</li> </ul> | Collectif  |
|        | numéro du chapitre)<br>- définir un titre commun du livre : « Ma famille » (en fonction du titre du                                                                                                    |            |

|        | chapitre)                                                                        | Collectif |
|--------|----------------------------------------------------------------------------------|-----------|
|        | - créer le projet                                                                |           |
|        | - présenter comment importer une image                                           |           |
|        | - présenter comment éditer un document texte et insérer du texte                 |           |
|        |                                                                                  |           |
|        | CONSIGNES/ MISE ALL TRAVALL                                                      |           |
|        | Fonction Netop school : Redonner la main à tous les postes élève pour qu'ils     | Collectif |
|        | réalisent la consigne suivante :                                                 |           |
|        | « En utilisant le tutorat : Ouvrez le logiciel Didapages et choisissez           |           |
|        | l'option : « Démarrer un nouveau projet »                                        |           |
|        | « Nommer le projet » :                                                           |           |
|        | « Nommer le livre » : « puis créer le projet »                                   |           |
| 10 min | « importer les images qui correspondent à votre chapitre » (vous allez chercher  |           |
|        | N'OUBLER PAS D'IMPORTER CHAOUE IMAGE                                             |           |
|        | « Éditer un document texte dans votre page »                                     |           |
|        | « Écrire dans la zone de texte le nom du chapitre qu'ils vont exploiter »        |           |
|        |                                                                                  |           |
|        | MISE EN COMMUN                                                                   |           |
|        | Fonction Netop school : Reprendre la main puis donner la main à différents       |           |
| 5 min  | postes élève pour pointer des éléments de réussite ou de difficulté              |           |
|        | Les differents groupes presentent leur travail : bilan collectif                 |           |
|        | DÉCOUVERTE                                                                       |           |
|        | Fonction Netop school : Reprendre la main et diffuser l'écran maître             |           |
|        | - Présenter comment éditer un document image                                     |           |
| 10 min | - Présenter comment importer une image dans le document prévu à cet effet        |           |
|        | - Présenter le mode de fonctionnement de « la clef à molette » pour              |           |
|        | d'éventuelles modifications de l'image.                                          |           |
|        | - Présenter comment déplacer un document (texte/image ou son) pour que           |           |
|        | remant place son image au centre de la page.                                     |           |
|        | CONSIGNES/ MISE AU TRAVAIL                                                       |           |
|        | Fonction Netop school : Redonner la main à tous les postes élève pour qu'ils     |           |
|        | réalisent la consigne suivante :                                                 |           |
|        | « Vous allez maintenant éditer un document image dans lequel vous allez importer |           |
|        | une image qui corresponde à votre chapitre »                                     |           |
| 15 min | - N'OUBLIER PAS D'ENREGISTRER VOTRE DOCUMENT IMAGE                               |           |
|        | « Essayer de le mettre au centre de la page en l'agrandissant et/ou le           |           |
|        |                                                                                  |           |
|        | MISE EN COMMUN                                                                   |           |
|        | Fonction Netop school : Reprendre la main puis donner la main à différents       |           |
|        | postes élève pour pointer des éléments de réussite ou de difficulté              |           |
| 5 min  | Les différents groupes présentent leur travail : bilan collectif                 |           |
|        |                                                                                  |           |
|        |                                                                                  |           |

|       | CONSIGNES/ MISE AU TRAVAIL                                                       |  |
|-------|----------------------------------------------------------------------------------|--|
|       | « Vous quittez le Didapages en enregistrant les modifications apportées au livre |  |
| 5 min | pendant la séance. »                                                             |  |
|       | N'OUBLIER PAS DE RETENIR LE NUMÉRO DE VOTRE POSTE POUR                           |  |
|       | POUVOIR POURSUIVRE OU MODIFIER VOTRE TRAVAIL LA SÉANCE                           |  |
|       | PROCHAINE                                                                        |  |
|       |                                                                                  |  |
|       |                                                                                  |  |

| Degré d'atteinte de(s) objectifs : | Principaux obstacles :                               |
|------------------------------------|------------------------------------------------------|
|                                    | Suivre les étapes de réalisation du projet           |
|                                    | Se repérer dans un nouveau logiciel                  |
|                                    | Se concentrer sur les taches à réaliser et ne pas se |
|                                    | perdre dans la mise en page / en forme des           |
|                                    | différents documents édités                          |

PROLONGEMENTS :

Insérer un document sonore

Mettre en page le livre en ajoutant des documents images (dessins des enfants scannés) Compiler les différents chapitres pour obtenir un livre unique